# SUPPLIER VIEW

# SUPPLYON

### Log-Q-Incident handling SupplyOn: E-mail notification for every new incident

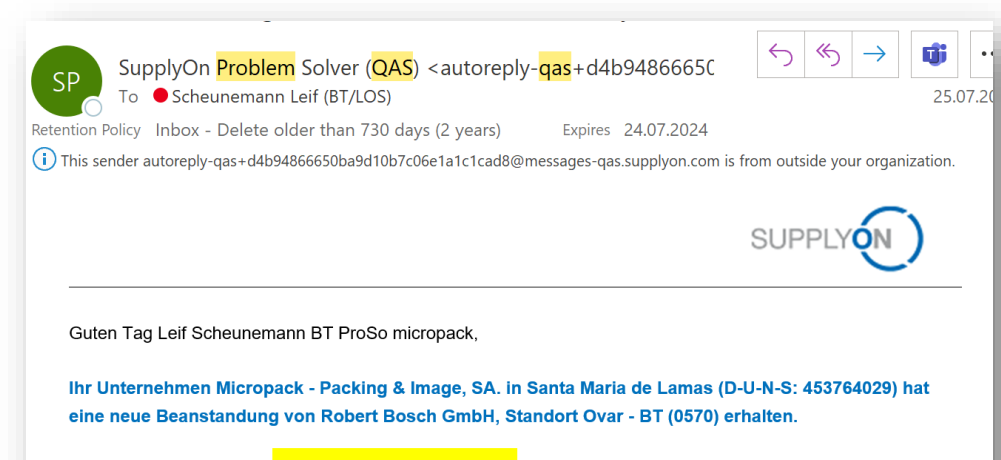

| Beanstandung:     | No ASN created for delivery               |
|-------------------|-------------------------------------------|
| Kennung:          | 000200025250                              |
| Datum:            | 25.07.2022 09:30 MESZ                     |
| Antworttyp:       | Kurzbestätigung mit allgemeinen Maßnahmen |
| Teilenummer:      | F01U309996                                |
| Teilebezeichnung: | CMP BOX B208 PRINTED                      |
| Status:           | Offen                                     |
|                   |                                           |

Link to complain

BT/LOG | 2022-07-22

For every new incident which is created by Bosch and transferred to SupplyOn, you receive an email notification from SupplyOn.

1. Click on 'Link to complaint' to view the complaint in SupplyOn

© 2001/2:R @lossdtH3GeadbH2O1abcA&lifightesce&&hrightsaleeeneged.cling any disposal, exploitation, reproduction, editing, distribution, as well as in the event of applications for industrial property rights

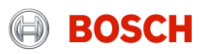

# Log-Q-Incident handling SupplyOn: Enter 'Problem Solver'

| SUPPLYON)    | SupplyOn Services                   | News Administration ▼            |                                           | Alternative to e-m                                   | ail Link             |             |            |               |            |   |
|--------------|-------------------------------------|----------------------------------|-------------------------------------------|------------------------------------------------------|----------------------|-------------|------------|---------------|------------|---|
|              | Sourcing                            | SupplyOn > Home                  | •                                         | → Login on Sunn                                      | vOn an               | d go to '   | Problem    | n Solver      | ,,         |   |
|              | Business Directory                  | Supplyon / Home                  |                                           |                                                      | y On an              |             | i i obicii |               |            |   |
|              | Document Management                 |                                  |                                           |                                                      |                      |             |            |               |            |   |
|              | Performance Monitor                 | Bosch Web Based Tra              | in                                        |                                                      |                      |             |            |               |            |   |
|              | Problem Solver 2<br>Flexible Survey |                                  | pplyOn Services ▼ News                    | Administration V More V                              |                      |             |            |               |            |   |
| Topat Paling |                                     | Acce                             | lver: Complaints                          |                                                      |                      |             |            |               |            | ľ |
| Home         |                                     | BOSC Complaints Tasks            |                                           |                                                      |                      |             |            |               |            |   |
|              |                                     | ID, title, description, part num | ber 🕜 only complaints of last year 💟 only | Search Reset search complaints with write permission |                      |             |            |               |            | I |
|              |                                     | ID 💌                             | Title                                     |                                                      | e g 🖃 Customer plant | Part number | ▼ Status   | ▼ Last D-step | ▼ Date Set | ~ |
|              |                                     | 000200026577                     | Mismatch of ASN and delivery note ▼       | Robert Bosch GmbH                                    | Ovar - BT (0570)     | F01U323693  | Open, New  | 83            | 9/27/2023  |   |
|              |                                     |                                  |                                           |                                                      |                      |             |            |               |            |   |

Click on the incident to enter the details.

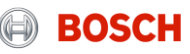

# Log-Q-Incident handling SupplyOn: Tab 'Customer complaint'

| Customer compla              | int Supplier response                                                                                               | Status and timeline                                                  |                  |                         |                                         |
|------------------------------|----------------------------------------------------------------------------------------------------|----------------------------------------------------------------------|------------------|-------------------------|-----------------------------------------|
| Complaint                    |                                                                                                    |                                                                      |                  |                         |                                         |
| Customer corporate<br>group: | Robert Bosch GmbH                                                                                                   |                                                                      |                  |                         |                                         |
| Customer plant:              | Ovar - BT (0570)                                                                                                    |                                                                      |                  |                         |                                         |
| Supplier:                    | Micropack - Packing & Image, SA                                                                                     |                                                                      |                  |                         |                                         |
| Title:                       | Mismatch of ASN and delivery not                                                                                    | te                                                                   |                  |                         |                                         |
| Description:                 | * 27.09.2023 15:38:25 CET (SCL6G<br>* ASN and delivery note show discre-<br>side.<br>Purchasing document:1340066287 | RB) Phone +49(89)6290 156<br>epancies and lead to extra wo<br>_00010 | 19<br>rrk on our |                         |                                         |
| Response type:               | Short confirmation                                                                                                  |                                                                      |                  |                         |                                         |
| Details                      |                                                                                                    |                                                                      |                  |                         |                                         |
| ID: 2                        | 000200026577                                                                                                    |                                                                      |                  | Type:                   | Other                                   |
| System ID:                   | SAP0QC4011                                                                                                    |                                                                      |                  | Complaint date:         | 9/27/2023 5                             |
|                              |                                                                                                    |                                                                      |                  |                         | •                                       |
| Item number:                 |                                                                                                    |                                                                      |                  | Appearance date:        | 9/27/2023                               |
| Recurrence indicator:        |                                                                                                    |                                                                      |                  | Severity:               |                                         |
| Part information             |                                                                                                    |                                                                      |                  |                         |                                         |
| Part number: 3               | F01U323693                                                                                                    |                                                                      |                  | Part name:              | CMP BOX-RFPR-12 PIR Motion Sensor W/ART |
| Part index:                  |                                                                                                    |                                                                      |                  | Production date (cust.) | ):                                      |
| Serial number:               |                                                                                                    |                                                                      |                  | Batch number:           |                                         |
| Quantities                   |                                                                                                    |                                                                      |                  |                         |                                         |
| Complaint quantity:          | 1,000 Piece (ISO PCE)                                                                                               |                                                                      |                  | PPM relevant qty.:      | 0 Piece (ISO PCE)                       |
| Delivery quantity:           |                                                                                                    |                                                                      |                  | Delivery note:          |                                         |
| Return delivery quantit      | ty:0 Piece (ISO PCE)                                                                                                |                                                                      |                  |                         |                                         |
| Attachments:                 | 20230927154020_N0000_test                                                                                           | xisx.xis (8 KB);                                                     |                  |                         |                                         |
|                              | Details                                                                                                    | 4                                                                    |                  |                         |                                         |

### **Overview of Logistics-Quality-Incident:**

- 1. Purchase document number
- 2. Incident number from Bosch
- 3. Material number
- 4. Attachments  $\rightarrow$  click to open
- 5. Date of complaint creation

#### ) BT/LOG | 2022-07-22

© 2001/br/R Glocath/E01abr/LE01abr/Alifightes:cellerightsaleerregat/cling any disposal, exploitation, reproduction, editing, distribution, as well as in the event of applications for industrial property rights

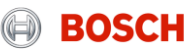

# Log-Q-Incident handling SupplyOn: Tab 'Supplier response' (example: Short Notification)

|                        |                                                                                             |                     |        | 4 Save and | I submit to customer | Save as draft | Cancel | More 🔻 |             |
|------------------------|---------------------------------------------------------------------------------------------|---------------------|--------|------------|----------------------|---------------|--------|--------|-------------|
|                        |                                                                                             |                     |        |            |                      |               |        |        |             |
| Name                   | Position                                                                                    |                     | E-mail | Aut        | thorization          |               |        |        | Team leader |
|                        |                                                                                             |                     |        | (          | 3 > Add team membe   | er            |        |        |             |
| Team                   |                                                                                             |                     |        |            |                      |               |        |        |             |
|                        | Label 4                                                                                     |                     |        |            |                      |               |        |        |             |
|                        | Label 2<br>Label 3                                                                          |                     |        |            |                      |               |        |        |             |
| Listbox:               | Label 1                                                                                     |                     |        |            | Dropdown:            |               |        | ¥      |             |
| Internal Notes:        |                                                                                             |                     |        |            | Internal Date:       |               |        | •      |             |
| Internal reference no: |                                                                                             |                     |        |            | Internal Part Nur    | nber:         |        |        |             |
| Supplier-internal data |                                                                                             |                     |        |            |                      |               |        |        |             |
|                        | lo attachments were uploaded.<br>Upload Manage attachments<br>CTRL key for multiple upload. |                     |        |            |                      |               |        |        |             |
| Attachmanta            |                                                                                             |                     |        |            |                      |               |        |        |             |
|                        |                                                                                             |                     |        |            |                      |               |        |        |             |
| Comment to customer:   |                                                                                             | 0                   |        |            |                      |               |        |        |             |
| Basic data             |                                                                                             |                     |        |            |                      |               |        |        |             |
|                        |                                                                                             |                     |        |            |                      |               |        |        |             |
| Customer complaint     | Supplier response                                                                           | Status and timeline |        |            |                      |               |        |        |             |

### Supplier response:

- 1. Write your comments and explanations regarding the incident here (these are transferred to Bosch)
- 2. Possibility to put attachments (e.g. photos, pdf, etc.)
- 3. One responsible person from your company must be listed as responsible for the incident.
- 4. When you have all input provided, you save and send this to Bosch

Message: successful transmission My SupplyOn > Problem Solver: Complaints

The complaint 000200026577 has been saved and submitted to the customer

#### ) BT/LOG | 2022-07-22

© 2016:R divest/BGschHL20120rdb/db/fightes:edu/wightsaleoorageat/ding any disposal, exploitation, reproduction, editing, distribution, as well as in the event of applications for industrial property rights

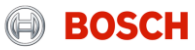

## Log-Q-Incident handling SupplyOn: Tab 'Supplier response' (example: 3D-Report)

|                                                |                  |                                                                                               |                                 |                                                                                            | Save and submit to customer         | Save as draft Cano    |
|------------------------------------------------|------------------|-----------------------------------------------------------------------------------------------|---------------------------------|--------------------------------------------------------------------------------------------|-------------------------------------|-----------------------|
| Cust                                           | omer complaint   | Supplier response                                                                             | Status and timelin              | ne                                                                                         |                                     |                       |
| Basic                                          | : data 🚺         |                                                                                               |                                 |                                                                                            |                                     |                       |
| 'roduc<br>suppli                               | ction date       | 10/24/2023                                                                                    |                                 |                                                                                            |                                     |                       |
| ccept<br>uantit                                | ed defective     | 0                                                                                             |                                 |                                                                                            | Complaint quantity:                 | 2,000 Piece (ISO PCE) |
| omm                                            | ent to customer: | We are fine with the incident and                                                             | will train the logistics staff. |                                                                                            |                                     |                       |
|                                                |                  |                                                                                               |                                 |                                                                                            |                                     |                       |
| ttachr                                         | ments:           | (2_Test.pdf (284 KB);<br>Upload   Manage attachments<br>CTRL key for multiple upload.         | 3                               |                                                                                            |                                     |                       |
| Attachr<br>Feam                                | ments:           | (2_Test.pdf (284 KB);<br>Upload   Manage attachments<br>CTRL key for multiple upload.         | 3                               | 3 → Add team mer                                                                           | тber                                |                       |
| ttachr<br>eam                                  | ments:           | /2_Test.pdf (284 KB);<br>Upload   Manage attachments<br><i>CTRL key for multiple upload</i> . | 3<br>sition E-n                 | 3 → Add team mer                                                                           | nberAuthorization                   | Team leade            |
| ittachr<br>ieam<br>ame                         | ments:           | /2_Test.pdf (284 KB);<br>Upload   Manage attachments<br>CTRL key for multiple upload.         | sition E-n<br>left              | all scheunemann@de.bosch.com                                                               | No access                           | Team leade            |
| Attachr<br>Feam<br>ame<br>cheuner<br>General   | ments:           | /2_Test.pdf (284 KB);<br>Upload   Manage attachments<br>CTRL key for multiple upload.         | sition E-m<br>lof               | 3 → Add team mer<br>nall<br>scheunemann@de.bosch.com                                       | ttber<br>Authorization<br>No access | Team leade            |
| Attachr<br>Team<br>Iame<br>Icheuner<br>General | ments:           | /2_Test.pdf (284 KB):<br>Upload   Manage attachments<br>CTRL key for multiple upload.         | s<br>sition E-n<br>leit         | 3 → Add team mer<br>nall<br>scheunemann@de bosch.com                                       | nber<br>Authorization<br>No access  | Team leade            |
| Team<br>ame<br>cheuner                         | ments:           | /2_Test.pdf (284 KB);<br>Upload   Manage attachments<br>CTRL key for multiple upload.<br>Poo  | sition E-n<br>lef               | 3 ▶ Add team mer   nall scheunemann@de bosch.com   4 ▶ Add action   Planned implementation | No access                           | Team leade            |

#### Supplier response:

- 1. Provide the basic data, like:
  - a. Activation date of the correction
  - b. Accepted defective quantity
- 2. Text box for additional explanation and information
- 3. One responsible person from your company must be listed as responsible for the incident
- 4. Mandatory to provide an 'action' please describe the activity and provide an implementation date
- 5. When you have all input provided, you save and send this to Bosch

#### Message: successful transmission

My SupplyOn > Problem Solver: Complaints

The complaint 000200026577 has been saved and submitted to the customer

(Section 'Supplier internal data ' is not transferred to Bosch SAP – here you can put your own notes if you want. Otherwise leave empty)

#### ) BT/LOG | 2022-07-22

© 2012: R Guest/BGschH.2012: Add Hightes: Add mights: A degree and the property rights are a set of applications for industrial property rights

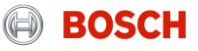